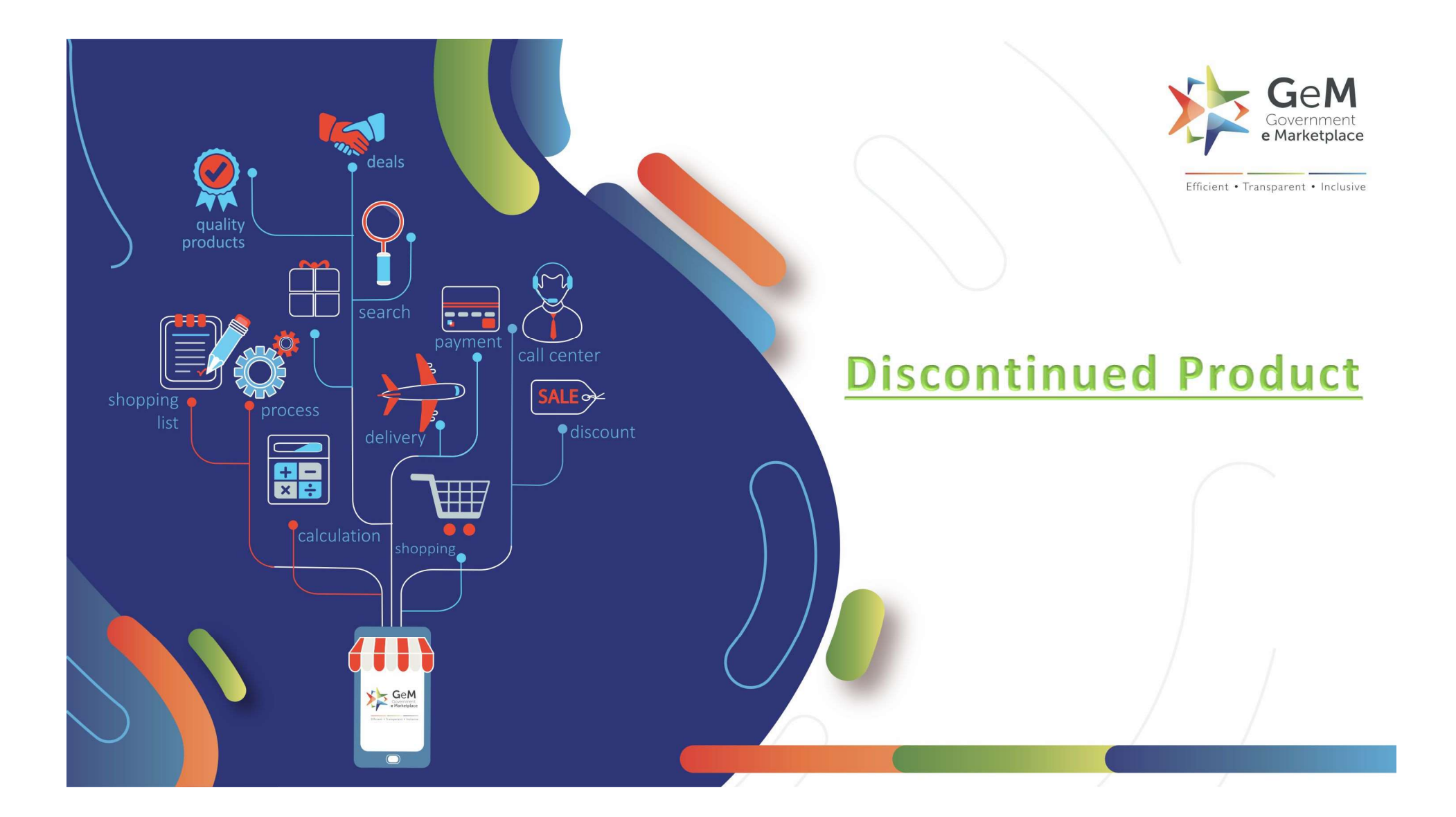

# **Case 1- Discontinued Product in Q2 Scenario**

### OEM catalogue in Q2 category

| Inventor | y Notified                  | Price outside Ra | inge Notified Pr    | roducts Published    | Walting Fo | or Admin Cle | arance  | Waiting F      | or Seller Cle     | arance              | More +   |
|----------|-----------------------------|------------------|---------------------|----------------------|------------|--------------|---------|----------------|-------------------|---------------------|----------|
| UBLISHE  | ED                          |                  |                     |                      |            |              |         |                |                   |                     |          |
| Name     | Title on<br>Market<br>Place | ProductID        | Gem Catalogue<br>Id | Category             | Brand      | Model        | MRP/NDP | Offer<br>Price | Product<br>Status | Inventory<br>Status | Action(s |
| testQ2ca | testQ2cata                  | 6352447-1976     | 5116877-18031       | O2 migration testing | TESTP      | testQ2cat    | 1500    | 601            | Publishe          | Published           | 7        |

Only the OEM will be able to see the "Discontinue Catalogue" tab .

The OEM can click on the tab to discontinue the catalog. All the paired catalogues will also be delisted from the market.

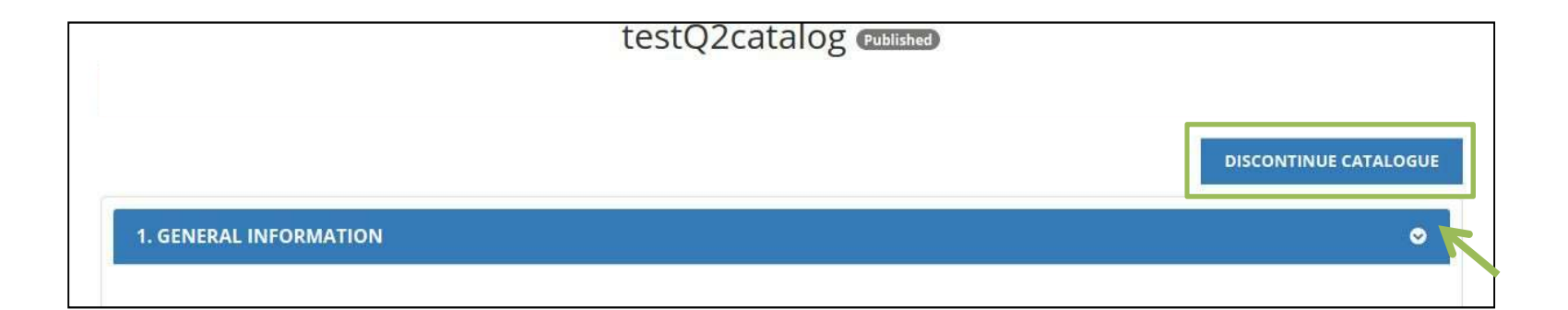

On clicking on the Discontinue Catalogue tab (shown earlier), a message box will pop up. It would ask for your confirmation to proceed

| Product discontinue confirmation         OEM should only discontinue products which are completely EOL (End of Life) or only if uploaded product specification is incorrect.         The products once discontinued cannot be restored.         The reseller stocks for the product will also be discontinued.         OEM and Resellers will not be allowed to upload any new product with exact same specifications as the discontinued product.         Are you sure you want to Discontinue this catalog?         DISCONTINUE CATALOG | testQ2catalog                                                                                                    |    |
|----------------------------------------------------------------------------------------------------|----------------------------------------------------------------------------------------------------|----|
| OEM should only discontinue products which are completely EOL (End of Life) or only if uploaded product specification is incorrect.<br>The products once discontinued cannot be restored.<br>The reseller stocks for the product will also be discontinued.<br>OEM and Resellers will not be allowed to upload any new product with exact same specifications as the discontinued product.<br>Are you sure you want to Discontinue this catalog?<br>Click here to proceed<br>DISCONTINUE CATALOG                                          | Product discontinue confirmation                                                                                                    |    |
| The products once discontinued cannot be restored.<br>The reseller stocks for the product will also be discontinued.<br>OEM and Resellers will not be allowed to upload any new product with exact same specifications as the<br>discontinued product.<br>Are you sure you want to Discontinue this catalog?<br>Click here to proceed<br>DISCONTINUE CATALOG CANCEL                                                                                                    | OEM should only discontinue products which are completely EOL (End of Life) or only if uploaded product specification is incorrect. |    |
| The reseller stocks for the product will also be discontinued.<br>OEM and Resellers will not be allowed to upload any new product with exact same specifications as the<br>discontinued product.<br>Are you sure you want to Discontinue this catalog?<br>Click here to proceen<br>DISCONTINUE CATALOG CANCEL                                                                                                    | The products once discontinued cannot be restored.                                                                                  |    |
| discontinued product. Are you sure you want to Discontinue this catalog?                                                                                                    | The reseller stocks for the product will also be discontinued.                                                                      |    |
| Are you sure you want to Discontinue this catalog?                                                                                                    | discontinued product:                                                                                                    |    |
| DISCONTINUE CATALOG CANCEL                                                                                                    | Are you sure you want to Discontinue this catalog?                                                                                  | ec |
| DISCONTINUE CATALOG CANCEL                                                                                                    |                                                                                                    |    |
|                                                                                                    | DISCONTINUE CATALOG CANCEL                                                                                                    |    |
|                                                                                                    |                                                                                                    |    |

#### On confirming, the request gets completed

|                                                                                      | MATION                                                             |                                                   |                                   |                                                                           | 0                                                   |
|--------------------------------------------------------------------------------------|--------------------------------------------------------------------|---------------------------------------------------|-----------------------------------|---------------------------------------------------------------------------|-----------------------------------------------------|
|                                                                                      |                                                                    |                                                   |                                   |                                                                           |                                                     |
|                                                                                      |                                                                    |                                                   |                                   |                                                                           |                                                     |
| VEB INFO                                                                             | ABOUT GEM                                                          | NEWS & E                                          |                                   | TRAINING                                                                  | NEED HELP ?                                         |
|                                                                                      | Introduction to GeM                                                | Newsroom                                          | Please wait                       | LMS                                                                       | FAQs                                                |
| erms of Use                                                                          |                                                                    |                                                   |                                   |                                                                           |                                                     |
| erms of Use<br>Vebsite Policies                                                      | Statistics                                                         | Gallery                                           | Theose traitin                    | Training Calendar                                                         | Feedback                                            |
| erms of Use<br>Vebsite Policies<br>vocument Help                                     | Statistics<br>Right to Information                                 | Gallery<br>Notification                           | s                                 | Training Calendar<br>Training Module                                      | Feedback<br>Raise a Ticket                          |
| erms of Use<br>/ebsite Policies<br>ocument Help<br>itemap                            | Statistics<br>Right to information<br>Bi / Analytics               | Gallery<br>Notification<br>CCM Schedule           | Policies/Manuals                  | Training Calendar<br>Training Module<br>Facilitators                      | Feedback<br>Raise a Ticket<br>Contact Us            |
| erms of Use<br>/ebsite Policies<br>ocument Help<br>/temap<br>/eb Information Manager | Statistics<br>Right to Information<br>BI / Analytics<br>New on GeM | Gallery<br>Notification<br>CCM Schedule<br>Forums | Policies/Manuals<br>Miscellaneous | Training Calendar<br>Training Module<br>Facilitators<br>Download GeM Logo | Feedback<br>Raise & Tickes<br>Contact Us<br>Careers |

If the same catalogue is uploaded by a reseller, it will also get discontinued. The reseller would be able to see the status under Discontinued Tab .

| Invento           | ry Notified                 | Price outside           | Range Notifi                | ed Products                | Publi     | shed              | Walting For A | dmin Cle       | earance           | Waiting For Seller Clearance |                                                | More -                                    |
|-------------------|-----------------------------|-------------------------|-----------------------------|----------------------------|-----------|-------------------|---------------|----------------|-------------------|------------------------------|------------------------------------------------|-------------------------------------------|
| DISCONT           |                             |                         |                             |                            |           |                   |               |                |                   |                              |                                                |                                           |
| Name              | Title on<br>Market<br>Place | ProductID               | Gem Catalogue<br>Id         | Category                   | Brand     | Model             | MRP/NDP       | Offer<br>Price | Product<br>Status | Inventory<br>Status          | Action                                         | s)                                        |
| testQ2c<br>atalog | testQ2cat<br>alog           | 6352447-197<br>67367950 | 5116877-1803<br>1093115-cat | Q2<br>migration<br>testing | TEST<br>P | testQ2c<br>atalog | 1500          | 601            | Disconti<br>nued  | Rejected                     | Note : Ca<br>Discontinued by<br>contact the OF | talogue<br>OEM. Kindly<br>M for any<br>S. |

## **Case 2- Discontinued Product in Q3 Scenario**

In Q3 Discontinuing a catalogue would only discontinue the seller's own offering and will not affect any other paired seller's offerings.

|                                                                                                    | 0                                                                                                    |
|----------------------------------------------------------------------------------------------------|----------------------------------------------------------------------------------------------------|
| OEM -                                                                                                    |                                                                                                    |
| Are you OEM of this brand? Genuine OEMs Can claim OEM rights for the brand<br>through the OEM Panel on seller Profile. Following details will be required to be<br>submitted through OEM panel: a) Registered organization name b) Brand<br>name(s) c) GeM Product categories d) Brand ownership documents |                                                                                                    |
| india 👻                                                                                                    |                                                                                                    |
| Yes No<br>You will not be entitled to any benefits under PPP-Mil                                                                                                    |                                                                                                    |
|                                                                                                    |                                                                                                    |
|                                                                                                    | OEM<br>Are you OEM of this brand? Genuine OEMs Can claim OEM rights for the brand through the OEM Panel on seller Profile. Following details will be required to be submitted through OEM panel: a) Registered organization name b) Brand name(s) c) GeM Product categories d) Brand ownership documents<br>India<br>✓ Yes ONo You will not be entitled to any benefits under PPP-MII |

| Terms Of Delivery*                                                                          | Free Delivery At Consignee Premises                                                                                                 |    |
|---------------------------------------------------------------------------------------------|----------------------------------------------------------------------------------------------------|----|
| Current stock /Maximum Quantity(To Be Delivered In 15 Days)*                                | 5                                                                                                    | 35 |
| Minimum Quantity Per Consignee* ()                                                          | 1                                                                                                    |    |
| Lead Time for Direct Purchase*                                                              | 1                                                                                                    |    |
| Select the checkbox saying-<br>'I would like to discontinue selling<br>this product on GeM' | I would like to discontinue selling this product on GeM I confirm that all the details for my offering are up to date  UPDATE STOCK |    |
|                                                                                             |                                                                                                    |    |

Click here to proceed

#### Product discontinued by OEM will reflect as Discontinued in the OEM's dashboard

| Inventor       | ry Notified P            | rice outside Range      | Notified Products           | Published             | Waiting   | g For Admlı    | n Clearance | Waitir         | ig For Seller Cl  | earance             | More 🗸    |
|----------------|--------------------------|-------------------------|-----------------------------|-----------------------|-----------|----------------|-------------|----------------|-------------------|---------------------|-----------|
| DISCONT        | INUED                    |                         |                             |                       |           |                |             |                |                   |                     |           |
| Name           | Title on Market<br>Place | ProductID               | Gem Catalogue Id            | Category              | Brand     | Model          | MRP/NDP     | Offer<br>Price | Product<br>Status | Inventory<br>Status | Action(s) |
| Testing<br>Prd | Testing Prd              | 4150738-276463<br>95961 | 5116877-29261045<br>976-cat | Lead Time on<br>Stock | LOTT<br>O | Testing<br>Prd | 1000        | 401            | Discontinu<br>ed  | Discontinue<br>d    | Z         |

#### But it will remain 'Active' in the reseller's dashboard

| Inventory       | / Notified                  | Price outside Ra       | ange Notified Pr            | oducts Publis  | shed  | Waiting Fo | r Admin Cle     | arance  | Waiting        | For Seller Cle    | arance              | More 🕶    |
|-----------------|-----------------------------|------------------------|-----------------------------|----------------|-------|------------|-----------------|---------|----------------|-------------------|---------------------|-----------|
| PUBLISHE        | D                           |                        |                             |                |       |            |                 |         |                |                   |                     |           |
| Name            | Title on<br>Market<br>Place | ProductID              | Gem Catalogue<br>Id         | Category       |       | Brand      | Model           | MRP/NDP | Offer<br>Price | Product<br>Status | Inventory<br>Status | Action(s) |
| Testing<br>Prd1 | Testing<br>Prd1             | 6352447-9267<br>070421 | 5116877-48242<br>119119-cat | Lead Time on S | Stock | LOTTO      | Testing<br>Prd1 | 1000    | 460            | Publishe<br>d     | Published           | Ø         |

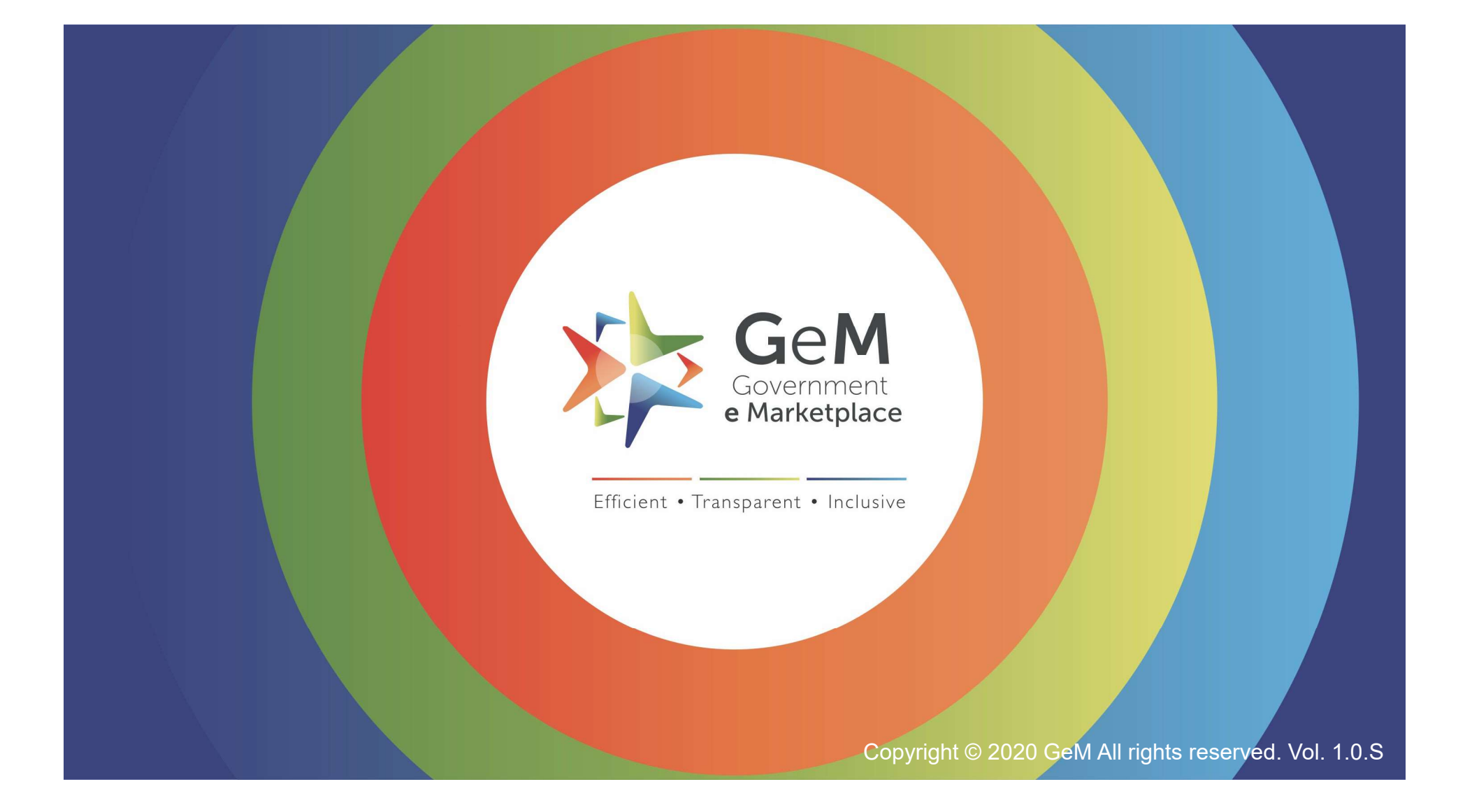